## U.S. Customs and Border Protection

# **CBP One**<sup>™</sup> Permite a Los **Viajeros (Tierra)** Enviar Información Anticipada

## **Descargue CBP One**<sup>™</sup>

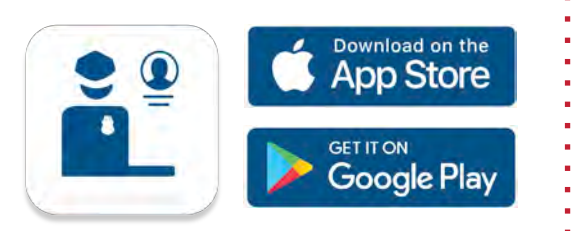

Para comenzar, descargue CBP One™ de Apple App Store o Google Play Store.

## Ingresa Usando Login.gov

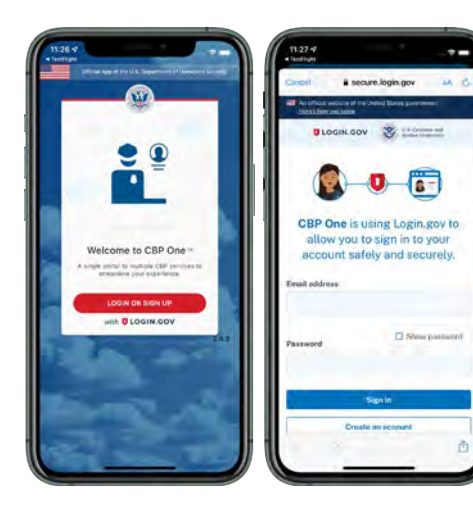

La aplicación lo redireccionará a **login.gov** donde usted podra crear o ingresar a su cuenta existente.

### Preguntas?

Contactanos en: <u>CBPOne@cbp.dhs.gov</u>

## 1. ¿Quién Eres?

Toca 'Viajero' y luego "Tierra" para comenzar.

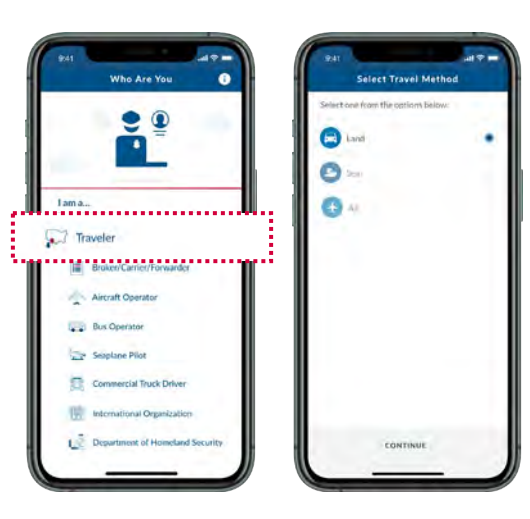

#### 4. Datos del Domicilio

Rellene la informacion de la dirección de destino en los EE. UU., junto con un punto de contacto de emergencia en los EE. UU. Despues, proporcione su dirección extranjera anterior.

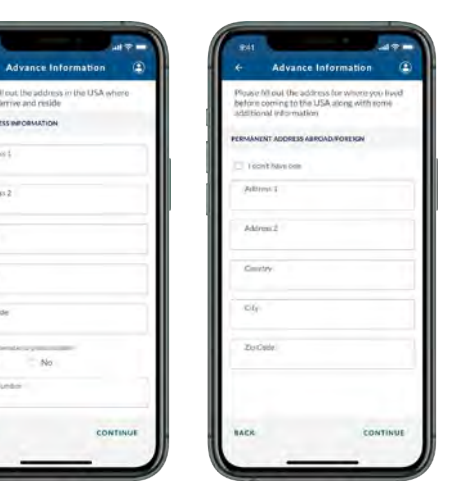

# 2. Enviar Información Anticipada

Seleccione "Enviar información anticipada". Se le pedirá a los usuarios primerizos que creen un perfil. Despues, seleccione su idioma preferido.

| Travuler                                                                                                    | ۹           | 1   | ×         | Advance Informati               | on (          |
|----------------------------------------------------------------------------------------------------|-------------|-----|-----------|---------------------------------|---------------|
| Report My Departure                                                                                                    |             |     | Persease  | ect the language you would li   | ke to fit out |
| Separat your departure from the Upund States by<br>and to fulfill your 1-94 requirements                                    | 1           | - 1 | Soliccion | n<br>cu preferencia de idiaera. |               |
| Apply for 1-94 in Advance                                                                                                   | . II        |     | ENERA     |                                 |               |
| ipply for an I-SH to says time at your next (out)in<br>rotaing                                                              | A 11        | - 4 |           |                                 |               |
|                                                                                                    | - 11        | - 1 | Eisiho    |                                 |               |
| Set My Recent 1/94                                                                                                    | . H         |     |           |                                 |               |
| aced proof of visitor analys? Chick to visitions<br>preprint 1964                                                           | <u> </u>    |     |           |                                 |               |
| /iew My Travel History                                                                                                    | _           |     |           |                                 |               |
| now your U.S. amond and implanting biology for<br>the past 5 years                                                          | 2           |     |           |                                 |               |
| /ipw My Compliance                                                                                                    | _           |     |           |                                 |               |
| New your compliance with the terms of your<br>destances into the U.S. Which includes your sales<br>d arrival and departure. | <u>. II</u> |     |           |                                 |               |
| mit Advance Information                                                                                                    |             |     |           |                                 |               |
| Theck Border Wait Times                                                                                                    | 1100        | ·:  | -         |                                 |               |
| Parcit estimated with timos and open idno station<br>(4/7 ai land prints of sering                                          | × 1         | - 1 | BACR      |                                 | CONTINUE      |

### 5. Programe Una Cita

Por ultimo, seleccione el puerto de entrada solicitado y la fecha de entrada y elija una hora disponible.

|    |   | л    | SCHED      | ULE YOU | RENTE | e      |                |    |    |
|----|---|------|------------|---------|-------|--------|----------------|----|----|
| •) | • | Ш    | • p<br>San | Ysidro  | Porto | Loiry. |                |    | *  |
|    | ł | Sele | ct a dat   | e and   | time  |        |                |    |    |
|    |   | 1    | Apri       | 2022    | 1     |        |                |    |    |
|    |   |      | 5          | 145     | 5     | - Ref  | $\overline{m}$ | n  | 51 |
|    |   | Ш.   | 4          | 2       |       | -      | 5              | 16 | 2  |
|    |   | н    | .8         | 8       | 50    | 14     | 42             | 13 | 14 |
|    |   | Ш.   | 15         | 54      | 12    | 48     | 19             | 30 | 41 |
|    |   | н    | 22         | 23      | 24    | 25     | 26             | 27 | 28 |
|    |   | н    | 39         | 30      | -31   |        |                | 1  |    |
|    |   | Ш.   |            |         |       | 08-00  |                |    |    |
|    |   | н    |            |         |       | 14:00  |                |    |    |
|    |   | н    |            |         |       |        |                |    |    |
|    |   |      |            |         |       |        |                |    |    |
|    | - |      |            |         |       |        |                |    | -  |

### 3. Agregar Individuo

Seleccione "Agregar individual" y rellene los campos obligatorios para todos los miembros de la familia que viajan juntos en este viaje.

1-25T

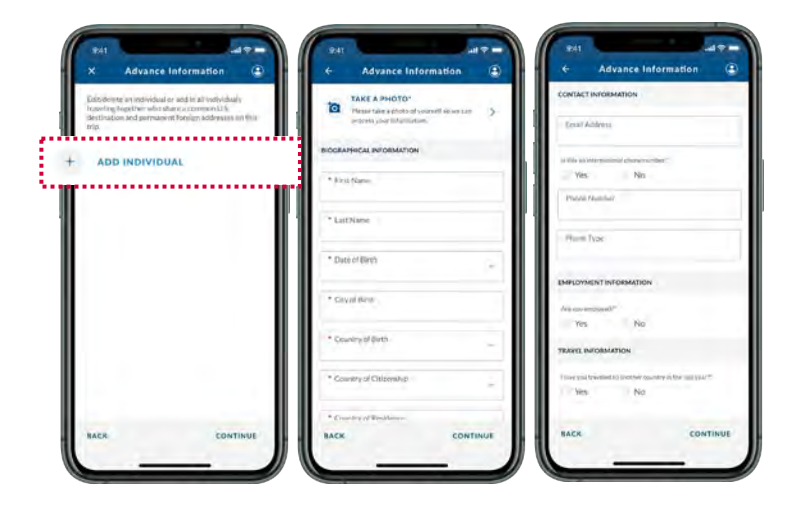

#### 6. Revisar y Enviar

Revisa toda la información y toca enviar. Una pantalla de confirmación mostrará los números de confirmación para cada individuo. Se enviará un correo electrónico de confirmación a las direcciones de correo electrónico proporcionadas en la información de contacto.

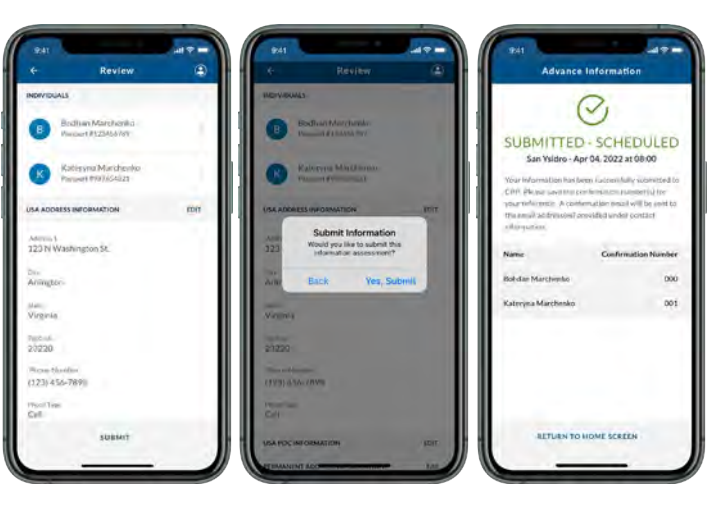